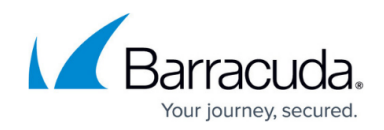

# How to Configure Port Protocol Protection

https://campus.barracuda.com/doc/96026262/

Port Protocol Protection uses deep packet inspection to enforce the used protocol on a port. Port protocol detection can be configured with a positive or negative security model. The allow list policy allows only the selected protocols; the block list mode allows all protocols that are not selected.

### **Before You Begin**

Create a service object. For more information, see Service Objects.

#### **Step 1. Enable Port Protocol Protection**

- 1. Go to CONFIGURATION > Configuration Tree > Box > Infrastructure Services > General Firewall Configuration.
- 2. In the left menu, click **Application Detection**.
- 3. From the Enable Protocol Detection list, select yes.

-Application and Port Protocol Protection

|                           |     | _   |
|---------------------------|-----|-----|
| Enable Protocol Detection | yes | · û |

4. Click Send Changes and Activate.

#### Step 2. Add Port Protocol Protection to a Service Object

- 1. Go to CONFIGURATION > Configuration Tree > Box > Assigned Services > Firewall > Forwarding Rules.
- 2. In the left menu, click **Services**.
- 3. Double-click the service object. The Edit/Create Service Object window opens.
- 4. Double-click the service entry. The Service Entry Parameters window opens.
- 5. From the Action for prohibited Protocols list, select the Port Protocol Protection policy:
  No Protocol Protection Disable Port Protocol Protection.
  - Report Report prohibited protocols on the FIREWALL > Live and FIREWALL > History pages.
  - **Reset** Sessions using unallowed protocols are terminated with a TCP RST.
  - **Drop** The session with the unallowed protocol is kept open, but the traffic is dropped.
- 6. From the Detection Policy list, select Allow Listing or Block Listing.
- 7. In the Allow Listed Protocol list, expand the menu items and double-click on every protocol

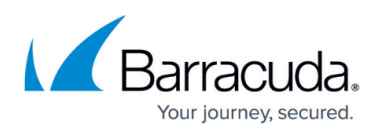

×

| you want to a | dd to the | Detection | policy. |
|---------------|-----------|-----------|---------|
|---------------|-----------|-----------|---------|

8. Click **OK** 

| IP Protocol       | 006 TCP                            | Port Protocol Protection                                                                                                    |                        |   |
|-------------------|------------------------------------|----------------------------------------------------------------------------------------------------|------------------------|---|
| Comment           |                                    | Action for prohibited Protocols                                                                                                    | Allow Listed Protocols |   |
| TCP & UDP         |                                    | Report ~                                                                                                    | Standard Network       |   |
| Port Range        | 80                                 | Detection Policy                                                                                                    | AMQP                   | _ |
| Dyn. Service      | <b>•</b>                           | White Listing      ange)    Information      65535    Allow Listing:      0 nly protocols with a match to the Allow List are allowed Detected protocols not listed here including unknown protocols will be tagged prohibited.      10 ms    Block Listing: Protocols with a match to the Block List are prohibited.      20    Detected protocols not listed here will be ignored. | Bacnet                 |   |
| Service Label     | http                               |                                                                                                    | BGP                    |   |
| Service Laber     | ПФ                                 |                                                                                                    | CoAP                   |   |
| Client Port Used  | 1024-65535 (client port range) 🛛 🗸 |                                                                                                    | DHCP                   |   |
| From              | 1024 To 65535                      |                                                                                                    | DHCPv6                 |   |
|                   |                                    |                                                                                                    | Diameter               |   |
| ICMP Echo         | e Min Delay 10 📥 ms                |                                                                                                    | DNS                    |   |
| Max Ping Size     |                                    |                                                                                                    | DTLS                   |   |
| General           |                                    |                                                                                                    | FASP                   |   |
| a                 | 00400 D. L. LT:                    |                                                                                                    | FLUTE                  |   |
| Session Limeout   | Balanced Timeout 20                |                                                                                                    | FTP                    |   |
| Plugin            |                                    | GIOP                                                                                                    |                        |   |
| Ausilable Diusiaa |                                    |                                                                                                    | 🖉 НТТР                 |   |
| Available Hugins  | ~                                  | ¥                                                                                                    | UTTD (2                |   |

- 9. Click **OK**.
- 10. Click Send Changes and Activate.

## Barracuda CloudGen Firewall

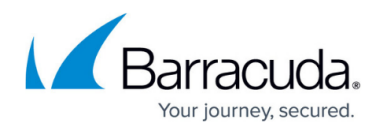

#### Figures

- 1. port\_protocol\_protection\_01.png
- 2. port\_protocol\_protection\_03.png

© Barracuda Networks Inc., 2024 The information contained within this document is confidential and proprietary to Barracuda Networks Inc. No portion of this document may be copied, distributed, publicized or used for other than internal documentary purposes without the written consent of an official representative of Barracuda Networks Inc. All specifications are subject to change without notice. Barracuda Networks Inc. assumes no responsibility for any inaccuracies in this document. Barracuda Networks Inc. reserves the right to change, modify, transfer, or otherwise revise this publication without notice.